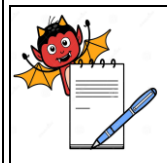

#### STANDARD OPERATING PROCEDURE

| Department: Production (External Preparation)                 | SOP No.:            |
|---------------------------------------------------------------|---------------------|
| Title: Procedure for Operation and Cleaning of Condot Printer | Effective Date:     |
| Supersedes: Nil                                               | <b>Review Date:</b> |
| Issue Date:                                                   | Page No.:           |

#### 1.0 OBJECTIVE

To lay down the procedure for Operation and Cleaning of Condot Printer.

#### 2.0 SCOPE

The procedure is applicable for Operation and Cleaning of Condot Printer in External Preparation area.

#### 3.0 **RESPONSIBILITY**

Production: Associates/Officer /Executive/Manager Head Production: To ensure execution & compliance. Head QA: To ensure the compliance.

#### 4.0 **PROCEDURE**

#### 4.1 Preliminary Checks:

- 4.1.1 Visually inspect and check the machine and the area for the cleanliness.
- 4.1.2 Remove the 'cleaned' label and affix the 'under process' label on the equipment.
- 4.1.3 Take the line clearance of the conveyor, there should not be any carton or Tube of previous batches on the conveyor and area.
- 4.1.4 Confirm Product and Batch number of the batch that is to be code.
- 4.1.5 The followings are always taken in to consideration before starting the operation of the machine and get the line clearance accordingly.
- 4.1.6 Whether the same batch of the same product is to be continued or new batch of the same product is to be packed.
- 4.1.7 Whether a different product is to be taken on the machine.

#### 4.2 Set up for Condot Printer:

- 4.2.1. Feed the coding programmed as per Below instruction (Message editing):
- 4.2.2. Open the OBJ INK draw program from desktop.
- 4.2.3. Click on the New option of file option for new massage editing.
- 4.2.4. Select the option HP51645A in HEAD TYPE menu from the display screen.

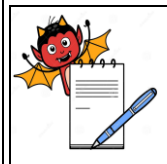

STANDARD OPERATING PROCEDUEDepartment: Production (External Preparation)SOP No.:Title: Procedure for Operation and Cleaning of Condot PrinterEffective Date:Supersedes: NilReview Date:Issue Date:Page No.:

- 4.2.5. Select 12.7 mm for head engine type option for single pen on the screen.
- 4.2.6. Select width as per requirement for space on carton for coding.
- 4.2.7. Select the unit and should be in mm.

| 🏡 InkDraw (ver 1.13.65) [HSA SYSTEMS] - http://www.hsasystems.com/                                                               | 리고 |
|----------------------------------------------------------------------------------------------------|----|
| File Edit Layout Database View Functions Window Help                                                                             |    |
|                                                                                                    |    |
|                                                                                                    |    |
|                                                                                                    |    |
|                                                                                                    |    |
|                                                                                                    |    |
|                                                                                                    |    |
|                                                                                                    |    |
| 2 Print heads :                                                                                                    |    |
| 6 12.7 mm                                                                                                    |    |
|                                                                                                    |    |
| 12 TCU TCU Timezone Zone 1: 0 CB(s) ▼ TAllow extra heads                                                                         |    |
| 16 Head type Head engine type Width Units                                                                                        |    |
| 20− HP 51645A ▼ 12.7 mm ▼ 93.95 mm mm ▼                                                                                          |    |
| 24 Xaar 128<br>— Xaar 500 K                                                                                                    |    |
| and HP 51645A                                                                                                    |    |
|                                                                                                    |    |
| 0k Cancel                                                                                                    |    |
| ,                                                                                                    |    |
|                                                                                                    |    |
|                                                                                                    |    |
|                                                                                                    |    |
|                                                                                                    |    |
|                                                                                                    |    |
|                                                                                                    |    |
| 1 1 1<br>5/18/2013 4:35:28 PM                                                                                                    | _  |
| 🍠 Start 📉 🍘 😰 🖄 Inbox - Outlook 🌘 Shortcut to Base 🛛 🙀 Base-E12 🛛 🔁 cleaning & opera 🔯 Operation and cl 🛛 📉 InkDraw 🔍 😎 🌿 🔥 4/35 | PM |

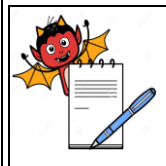

### STANDARD OPERATING PROCEDURE

| Department: Production (External Preparation)                 | SOP No.:            |
|---------------------------------------------------------------|---------------------|
| Title: Procedure for Operation and Cleaning of Condot Printer | Effective Date:     |
| Supersedes: Nil                                               | <b>Review Date:</b> |
| Issue Date:                                                   | Page No.:           |

### 4.2.8 Click the option "OK". Then canvas appears as.....

| Image: Support Support Support   Image: Support Support Su              | InkDraw (ver 1.13.65) [HSA SYSTEMS] - http://www.hsasystems.com/                                                       |
|----------------------------------------------------------------------------------------------------|----------------------------------------------------------------------------------------------------|
| Arid   Image: Image:               |                                                                                                    |
| Aid   Image: Steen Normal Image: Steen Normal Image: Steen Nor              |                                                                                                    |
| Image: Image: | Anal                                                                                                    |
| Image: Image: |                                                                                                    |
| • Lit     Imezone 1: E\$/Program files\thddraw(tile]       1)12.7 m     1)12.7 m       • • • • • • • • • • • • • • • • • • •                                                                                                    |                                                                                                    |
| C View   1)12.7 mm     mm 9   2   4   9   90     2   -   -   -   -     2   -   -   -   -     4   -   -   -   -     6   -   -   -   -     8   -   -   -   -     8   -   -   -   -     10   -   -   -   -     8   -   -   -   -     10   -   -   -   -     10   -   -   -   -     10   -   -   -   -     10   -   -   -   -     10   -   -   -   -     10   -   -   -   -     11   -   -   -   -     10   -   -   -   -     10   -   -   -   -     10   -   -   -                                                                                                    | List Timezone 1: C\Program Files\Inkdraw\file                                                                          |
| mm p   2   4   6   1     a   -   -   -   -     a   -   -   -   -     a   -   -   -   -     a   -   -   -   -     a   -   -   -   -     a   -   -   -   -     b   -   -   -   -     a   -   -   -   -     b   -   -   -   -     current:9.487.66mm   Abs.   Mex   -     5/18/2013 4136:01 PM   -   -   -                                                                                                    | ○ View 1) 12.7 mm                                                                                                    |
| 0   -     2   -     4   -     6   -     8   -     10   -     10   -     10   -     10   -     10   -     10   -     10   -     10   -     10   -     10   -     10   -     10   -     10   -     10   -     10   -     10   -     10   -     10   -     10   -     10   -     10   -     10   -     10   -     10   -     10   -     10   -     10   -     10   -     10   -     10   -     10   -     10   -     10   - <td>mm 2 4 6 8 10 12</td>                                                                                                    | mm 2 4 6 8 10 12                                                                                                    |
| 2                                                                                                    |                                                                                                    |
| i   -   -   -   -   -   -   -   -   -   -   -   -   -   -   -   -   -   -   -   -   -   -   -   -   -   -   -   -   -   -   -   -   -   -   -   -   -   -   -   -   -   -   -   -   -   -   -   -   -   -   -   -   -   -   -   -   -   -   -   -   -   -   -   -   -   -   -   -   -   -   -   -   -   -   -   -   -   -   -   -   -   -   -   -   -   -   -   -   -   -   -   -   -   -   -   -   -   -   -   -   -   -   -   -   -   -   -   -   -   -   -   -   -   -   -   -   -   -                                                                                                    |                                                                                                    |
| 5/18/2013 4136:01 PM                                                                                                    |                                                                                                    |
| 6                                                                                                    |                                                                                                    |
| 6                                                                                                    |                                                                                                    |
| a                                                                                                    | s <del>-</del>                                                                                                    |
| Current:9:48 7.66mm Abs. Week                                                                                                    |                                                                                                    |
| Image: Style     Image: Style       Style     Style                                                                                                    |                                                                                                    |
| Immunication     Immunication       Current:9:48 7.66mm     Abs.       Ynew     Ynew                                                                                                    |                                                                                                    |
| Current:9:487.66mm Abs. Mee                                                                                                    |                                                                                                    |
| Current:9-49 7.66mm Abs. (Mew)                                                                                                    |                                                                                                    |
| 5/18/2013 4136:01 PM                                                                                                    | Current:9:48 7.66mm Abs. Mey                                                                                           |
| 5/18/2013 4136:01 PM                                                                                                    |                                                                                                    |
| 5/18/2013 4136:01 PM                                                                                                    |                                                                                                    |
| 5/18/2013 4136:01 PM                                                                                                    |                                                                                                    |
| 5/18/2013 4136:01 PM                                                                                                    |                                                                                                    |
| 5/18/2013 4:36:01 PM                                                                                                    |                                                                                                    |
| 5/18/2013 4/36/01 PM                                                                                                    |                                                                                                    |
|                                                                                                    | 5/18/2013 4/36/01 PM                                                                                                   |
| 🐮 Start 📉 🥖 🥥 🕼 Inbox - Outlook 🔰 Shortcut to Base 😽 Base-E12 🔯 dearing & opera 🙋 Operation and d 🚺 InkDraw                                                                                                    | 🕼 Start 🔕 🏈 🚱 🖄 Inbox - Outbook   🖨 Shortcut to Base   🙀 Base-E12   🔁 cleaning & opera   🔄 Operation and d   💽 InkDraw |

4.2.9 Select "ABCD" option from the main screen.

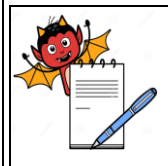

PRODUCTION DEPARTMENT

| STANDARD OPERATING PROCEDURE                                     |               |  |  |
|------------------------------------------------------------------|---------------|--|--|
| Department: Production (External Preparation)SO                  | OP No.:       |  |  |
| Title: Procedure for Operation and Cleaning of Condot PrinterEff | fective Date: |  |  |
| Supersedes: Nil Re                                               | view Date:    |  |  |
| Issue Date: Pag                                                  | ge No.:       |  |  |

4.2.10 Drag the cursor and select the text area as per the coding details one by one and the screen

#### appears as.

| http://www.hsasvstems.com/                                                                                                |
|----------------------------------------------------------------------------------------------------|
| le Edit Layout Database View Functions Window Help                                                                        |
| 」≝⊟````````````````````````````````````                                                                                   |
|                                                                                                    |
|                                                                                                    |
|                                                                                                    |
|                                                                                                    |
| List Structure 1: CA/Program Files/Inkdraw/file                                                                           |
| View 1)12.7 mm                                                                                                    |
|                                                                                                    |
| Text line                                                                                                    |
|                                                                                                    |
| Toxt lipo                                                                                                    |
|                                                                                                    |
|                                                                                                    |
|                                                                                                    |
|                                                                                                    |
|                                                                                                    |
|                                                                                                    |
|                                                                                                    |
| Current:9.57 9.61mm Abs. View                                                                                             |
|                                                                                                    |
|                                                                                                    |
|                                                                                                    |
|                                                                                                    |
|                                                                                                    |
|                                                                                                    |
|                                                                                                    |
| [5/18/2013 4:38:19 PM                                                                                                    |
| 📁 Start   📉 🍘 🕑 💆 Inbox - Outlook   🥃 Shortcut to Base   🛐 Base-E12 🛛 🖸 cleaning & opera   🖻 Operation and cl   💽 InkDraw |

- 4.2.11 Select "Text-1" in the TCU mode by clicking. Text bar icon appeared on the main screen.Type the required text in the space given in the text bar icon then press the enter key.
- 4.2.12 Repeat the above step as per batch coding details.
- 4.2.13 Select the "FUNCTIONAL key" on the main screen tool bar then go to parameters and click. Screen appear as

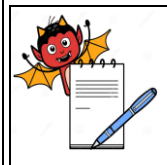

PRODUCTION DEPARTMENT

#### STANDARD OPERATING PROCEDURE

| Department: Production (External Preparation)                 | SOP No.:            |
|---------------------------------------------------------------|---------------------|
| Title: Procedure for Operation and Cleaning of Condot Printer | Effective Date:     |
| Supersedes: Nil                                               | <b>Review Date:</b> |
| Issue Date:                                                   | Page No.:           |

| ) 🚰 🖬 🕱 🕼 🕼 🗐 🧐 🥙 🖉 🖌 🐴 🕒 🕒 _     | 🥸 🎤 🔎 😂 😂 🔳                                                                                                    |                                  |
|-----------------------------------|----------------------------------------------------------------------------------------------------|----------------------------------|
|                                   | <u>? 058 08</u>                                                                                                    |                                  |
| Courier New 💽 🔽 🖪 🗾 🛄 🔤 📕 Pitch 🖪 | Normal 💌                                                                                                    |                                  |
|                                   | ABC ABC                                                                                                    |                                  |
|                                   | ×                                                                                                    |                                  |
| List<br>View Time/Date            | Encoder/Velocity<br>Velocity<br>Encoder<br>Encoder<br>Encoder (mm./Puls)<br>Quadrature<br>Position mode<br>Modular<br>Modular (Pulses/Fire)<br>Encoder calculation<br>Calculate<br>Wheel diameter (mm)<br>Cancel | Text4<br>Text3<br>Text2<br>Text1 |

- 4.2.14 Eight options appear as:
- 4.2.14.1. Print mode
- 4.2.14.2. Sensor
- 4.2.14.3. Print
- 4.2.14.4. HP value
- 4.2.14.5. Head position
- 4.2.14.6. Purge
- 4.2.14.7. Text IO
- 4.2.14.8. Firmware
- 4.2.15 Select the "Print Mode" first. VELOCITY AND ENCODER appears on the same screen.
- 4.2.16 Select the encoder and go to calculation. Enter the 2500 value in pulse /round space.
- 4.2.17 Enter wheel diameter value as per requirement and calculate the icon .
- 4.2.18 Then click the "OK" icon.
- 4.2.19 Repeat the step no.4.2.13 and Select the sensor in the screen. Positive edge and Negative edge appears. Select the positive edge. Then click the "OK" icon.

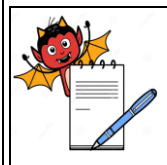

| STANDARD OPERATING PROCEDURE                                  |                     |  |  |
|---------------------------------------------------------------|---------------------|--|--|
| Department: Production (External Preparation)                 | SOP No.:            |  |  |
| Title: Procedure for Operation and Cleaning of Condot Printer | Effective Date:     |  |  |
| Supersedes: Nil                                               | <b>Review Date:</b> |  |  |
| Issue Date:                                                   | Page No.:           |  |  |

### Repeat the step no.4.2.13 and Select the "Print" in the screen. Direction arrow appears as in 4.2.20

the picture.

| MinkDraw (ver 1.13.65) [HSA SYSTEMS] - http://ww                                                                                                    | iw.hsasystems.com/                                                                                                 |
|----------------------------------------------------------------------------------------------------|----------------------------------------------------------------------------------------------------|
|                                                                                                    |                                                                                                    |
|                                                                                                    | Dipect name G Q nc<br>Random 0% V                                                                                  |
| Lit Poroneter mon View View View Print mode Sensor He values He values If Values If Values If | Print<br>1 312.7 mm<br>Upride down<br>Upride down<br>Dother side<br>Speed ajust (Norm. 100)<br>100<br>Dk<br>Cancel |
|                                                                                                    | 5/18/2013 4/40/30 PM                                                                                               |
| 🔊 Start 🛛 🐼 🚱 🛸 Inbox - Outlook 🗍 🛥 Shi                                                                                                    | vitcut to Base Rear In Base-E12 Cleaning & opera C) Operation and cl                                               |

- 4.2.21 Ensure the direction of arrow is from right to left. Then click the "OK" icon.
- 4.2.22 Repeat the step no. 4.2.13 and Select the HP value. Select the "Resolution mode" screen appears as

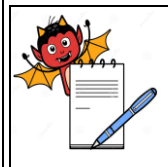

PRODUCTION DEPARTMENT

#### STANDARD OPERATING PROCEDURE

| Department: Production (External Preparation)                 | SOP No.:            |
|---------------------------------------------------------------|---------------------|
| Title: Procedure for Operation and Cleaning of Condot Printer | Effective Date:     |
| Supersedes: Nil                                               | <b>Review Date:</b> |
| Issue Date:                                                   | Page No.:           |

| 🌭 InkDraw (ver 1.13.65) [HSA SYSTEMS] - htt          | p://www.hsasystems.com/       |                            |                 |           | _ 🗗 🗙           |
|------------------------------------------------------|-------------------------------|----------------------------|-----------------|-----------|-----------------|
| File Edit Layout Database View Functions Window Help |                               |                            |                 |           |                 |
|                                                      | <u> </u>                      |                            |                 |           |                 |
|                                                      |                               | 178 DB                     |                 |           |                 |
| Arial                                                | Stretch Normal                | <b>_</b>                   |                 |           |                 |
|                                                      | Dbject name 🔓                 | A HBC                      |                 |           |                 |
|                                                      | Rando                         | m 0% 💌                     |                 |           |                 |
| List Parameter                                       | r menu                        |                            | ABCD            | Text4     |                 |
| O View Print modes<br>Sensor                         | Resolution Setting            | \$                         | ABCD            | Text3     |                 |
| Print<br>HP values                                   | Horizontal resolution         | 1                          | ABCD            | Text2     |                 |
| Head positi                                          | ons                           | 1                          | ABCD            | Text1     |                 |
|                                                      | [300 DF                       | 4                          |                 |           |                 |
|                                                      | Vertical resolution           |                            |                 |           |                 |
|                                                      | C 600 DP1                     |                            |                 |           |                 |
|                                                      | C 300 DPI from 6              | eea                        |                 |           |                 |
|                                                      | C 200 DPI (IOWA)              | ļ                          |                 |           |                 |
|                                                      | C SOUDEL (IOW B)              |                            |                 |           |                 |
|                                                      | Distance between r            | nozzle rows (relative) 100 | <b>=</b>        |           |                 |
|                                                      | Max_speed 76 m/m              | in j                       |                 |           |                 |
|                                                      | intall opeout of this         |                            |                 |           |                 |
| ,                                                    |                               | Concel                     |                 |           |                 |
|                                                      | UK                            |                            |                 |           |                 |
|                                                      |                               |                            |                 |           |                 |
|                                                      |                               |                            |                 |           |                 |
|                                                      |                               |                            |                 |           |                 |
|                                                      |                               |                            |                 |           |                 |
|                                                      |                               |                            |                 |           |                 |
|                                                      |                               |                            |                 |           |                 |
| 5/18/2013 4:40:59 PM                                 |                               |                            |                 |           |                 |
| 🏄 Start 🛛 🏹 🍘 🚱 🛐 Inbox - Outlook                    | 😂 Shortcut to Base 🔯 Base-E12 | 😂 cleaning & opera         | Deration and cl | N InkDraw | 🐠 🗾 🔽 🔏 4:40 PM |

- 4.2.23 Select the Resolution as 300 DPI (row A) and click the "OK" icon.
- 4.2.24 Repeat the step no. 4.2.13 and Select the Head position CB1Head 1or CB1head 2.and press "OK" icon.
- 4.2.25 Repeat the step no. 4.2.13 and Select purge purge print engine 1 or 2 and press "OK" icon.
- 4.2.26 Select the file menu in main screen then go to "Save As" and save the file by given the suitable file name .ink.
- 4.2.27 Start the conveyor belt.
- 4.2.28 Open the ink draw, Select the file, and open the file, and give the print command to print matter on carton.

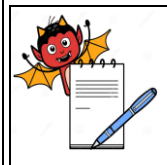

PRODUCTION DEPARTMENT

#### STANDARD OPERATING PROCEDURE

| Department: Production (External Preparation)                 | SOP No.:        |  |
|---------------------------------------------------------------|-----------------|--|
| Title: Procedure for Operation and Cleaning of Condot Printer | Effective Date: |  |
| Supersedes: Nil                                               | Review Date:    |  |
| Issue Date:                                                   | Page No.:       |  |

4.2.29 Record the operation activity start time and end time in equipment usage log sheet as per

#### SOP.

| File Edit Layout Database View Functions Window Help                                                                                                    |
|----------------------------------------------------------------------------------------------------|
|                                                                                                    |
| Image: Section of the section of the sec |
|                                                                                                    |

### 4.3 CLEANING

- 4.3.1 Ensure that all the materials of previous batch are removed.
- 4.3.2 Remove the "UNDER PROCESS "label and affix "TO BE CLEANED" label on the machine.
- 4.3.3 Ensure that main power supply should 'OFF'.
- 4.3.4 Clean the Ink cartridge with clean tissue paper.
- 4.3.5 Clean the top and outer surface of machine with the dry lint free cloth.
- 4.3.6 Replace the "UNDER PROCESS "status label by "CLEANED" status label on the machine with date and sign of the production officer.
- 4.3.7 Record the cleaning activity start time and end time in equipment usage log sheet as per SOP.

#### 5.0 ANNEXURE (S):

NA

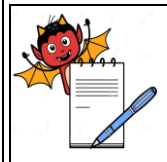

PRODUCTION DEPARTMENT

| STANDARD OPERATING PROCEDURE                                  |                 |  |  |  |
|---------------------------------------------------------------|-----------------|--|--|--|
| Department: Production (External Preparation)                 | SOP No.:        |  |  |  |
| Title: Procedure for Operation and Cleaning of Condot Printer | Effective Date: |  |  |  |
| Supersedes: Nil                                               | Review Date:    |  |  |  |
| Issue Date:                                                   | Page No.:       |  |  |  |

#### 6.0 **REFERENCE** (S):

SOP- Procedure of filling of equipment log book

SOP-Preparation, approval, distribution control, revision and destruction of Standard Operating Procedure.

#### 7.0 ABBREVIATION (S)/DEFINITION(S):

- SOP Standard operating Procedure
- Min Minutes

#### **REVISION CARD**

| S.No. | REVISION<br>No. | REVISION<br>DATE | DETAILS OF REVISION | REASON (S)<br>FOR<br>REVISION | REFERENCE<br>CHANGE<br>CONTROL<br>No. |
|-------|-----------------|------------------|---------------------|-------------------------------|---------------------------------------|
| 1     | 00              |                  |                     | New SOP                       |                                       |